# Manual do Sistema de Telediagnóstico

# Manual de Instalação

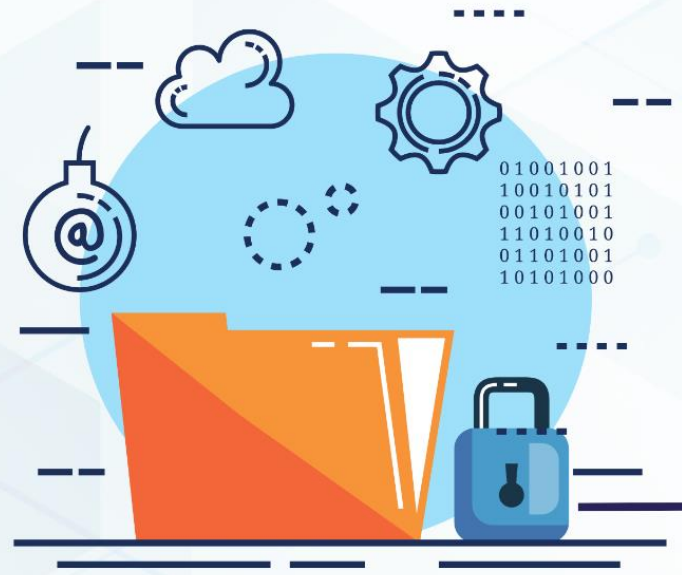

ECG TELEDIAGNÓSTICO

Maio 2023

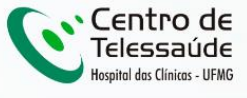

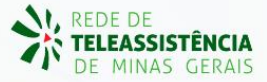

## MANUAL DE INSTALAÇÃO - TELEDIAGNÓSTICO

### **1 INTRODUÇÃO**

Este manual tem por objetivo descrever o passo a passo para a instalação do *software* Telediagnóstico para compartilhamento de traçados de eletrocardiograma para emissão de laudos.

### 2 DOWNLOAD E INSTALAÇÃO

O download do programa deve ser feito através do link: https://telessaude.hc.ufmg.br/servicos/central-de-downloads/

a. Após acessar o link a página abaixo será exibida

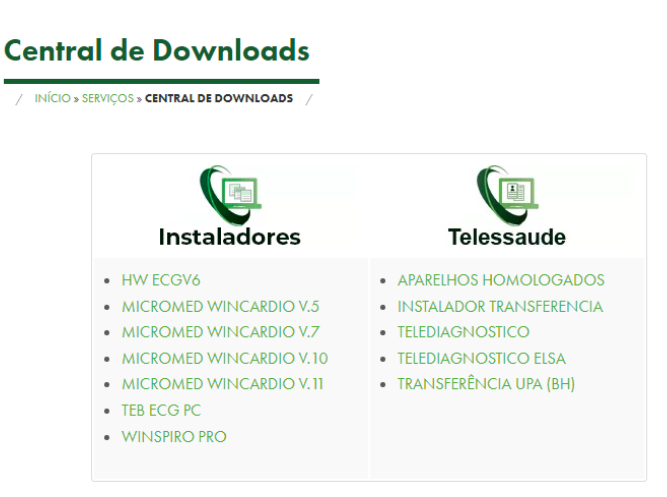

b. Clicar em "Telediagnóstico" na lista de programas de "Telessaúde".

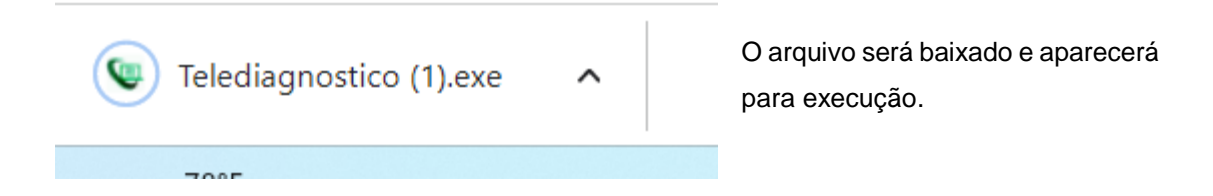

#### c. Executar o programa.

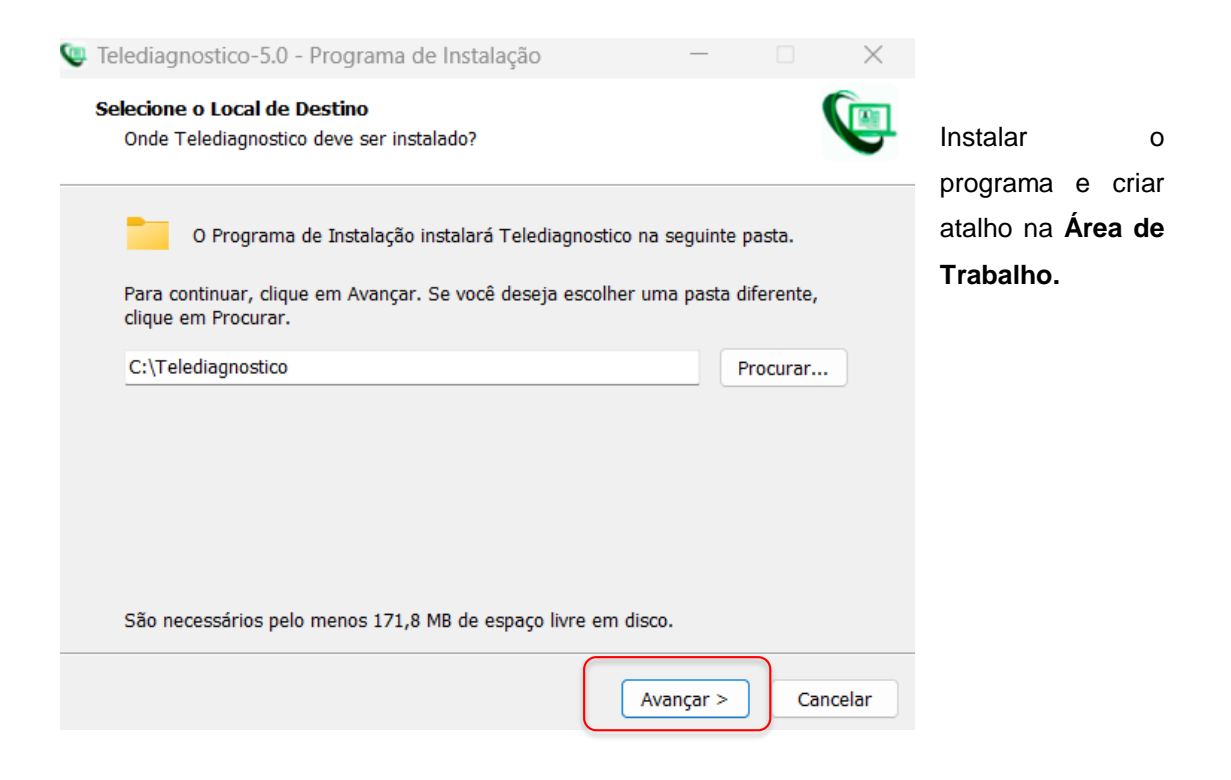

d. Clicar em "Concluir" ao final da instalação.

| ٩ | Telediagnostico-5.0 - Pro | grama de Instalação                                                                                                    | >                                                                                                 |                                                                       |
|---|---------------------------|----------------------------------------------------------------------------------------------------|---------------------------------------------------------------------------------------------------|-----------------------------------------------------------------------|
|   |                           | Finalizando o Assi<br>Instalação de Tele<br>O Programa de Instalação terminou<br>Telediagnostico no seu computador<br>iniciado clicando nos ícones instalad<br>Clique em Concluir para sair do Pro<br>✓ Executar Telediagnostico | stente de<br>ediagnostico<br>de instalar<br>. O programa pode ser<br>los.<br>grama de Instalação. | Ao concluir o programa<br>será executado e estará<br>pronto para uso. |
|   |                           |                                                                                                    |                                                                                                   |                                                                       |

Concluir

#### **3 PRIMEIRO EXAME**

i. Abrir o software **Telediagnóstico** (ícone na área de trabalho).

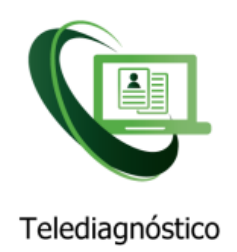

ii. Realizar login no sistema com usuário e senha de cadastro.

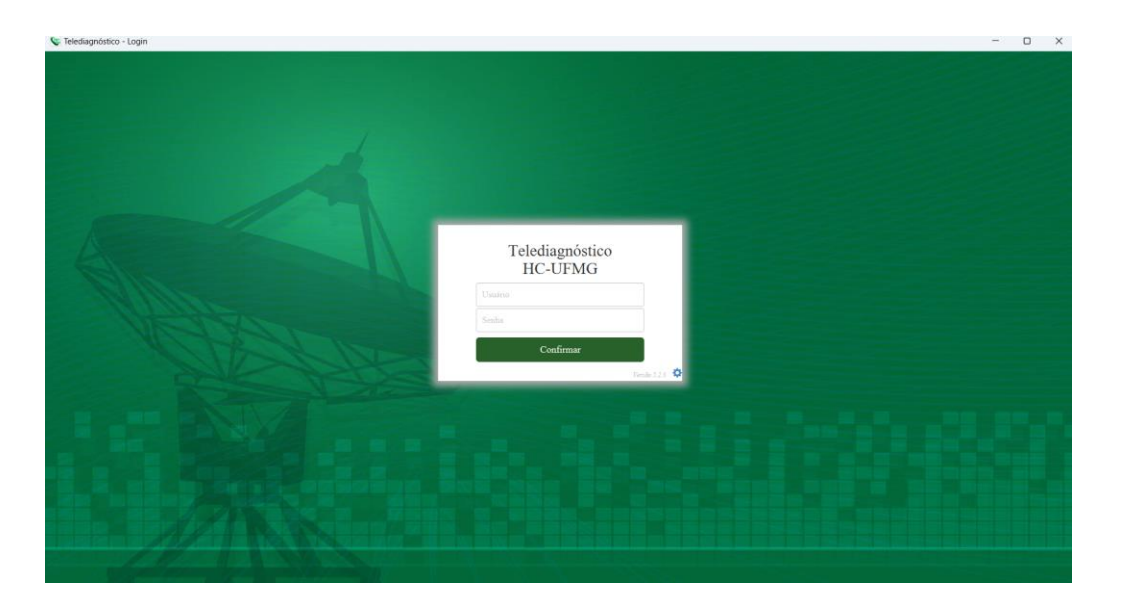

iii. Selecionar o Município e o Estabelecimento e, logo em seguida, "Confirmar".

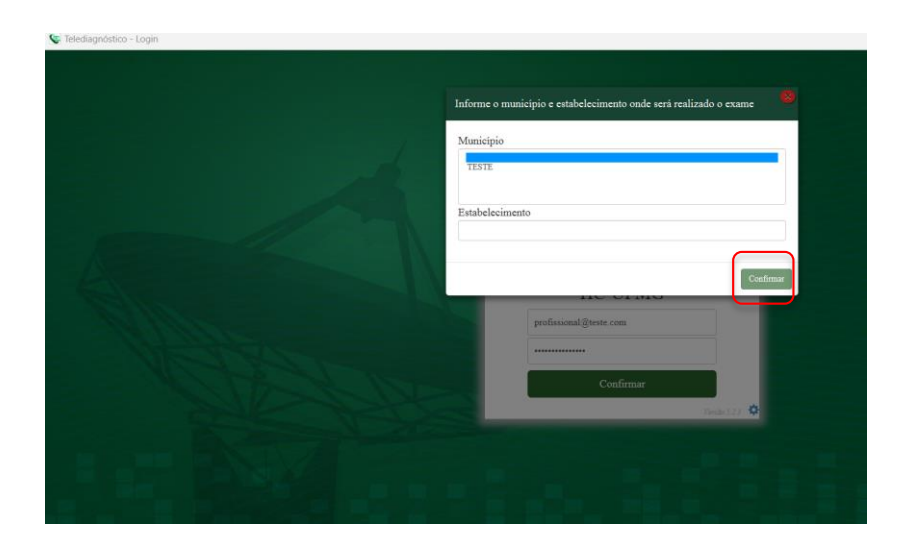

iv. Abrir a aba de "Configurações do Servidor".

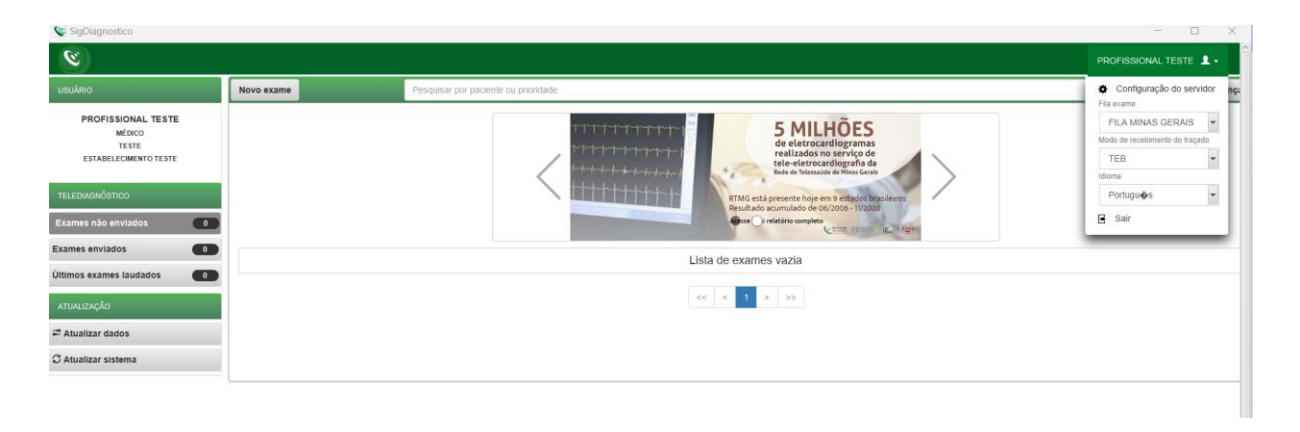

- → Selecionar a fila do exame e o modo de recebimento do traçado de acordo com o município e o aparelho de Eletrocardiograma disponível na unidade, respectivamente.
- → Feito isso, o sistema estará pronto para uso e captura e envio dos exames.
  - v. Clicar em "Novo exame" e preencher os dados do paciente e solicitante.

| Se Novo Exame                |                                |                       |            |                         |     |                          |            | -        | D X     |
|------------------------------|--------------------------------|-----------------------|------------|-------------------------|-----|--------------------------|------------|----------|---------|
| 8                            |                                |                       |            |                         |     |                          |            |          | STE 🛓 🗸 |
| Usuário                      | Paciente                       |                       | Realização |                         |     |                          | Código     |          |         |
| PROFISSIONAL TESTE<br>MÉDICO | Paciente*                      | PACIENTE TESTE        |            |                         | + Q | Prioridade               |            | Eletiva  | •       |
| TESTE                        | Data de nascimento             | 09/01/1990            |            | Sexo                    |     | Feminino                 |            |          |         |
| ESTABELECIMENTO TESTE        | Exame fisico                   |                       |            |                         |     |                          |            |          |         |
| Identificação                | Peso                           |                       |            | Altura                  |     |                          |            |          |         |
| Indicação                    | IMC                            |                       |            | Pressão arterial (mmHg) |     |                          |            | 1        |         |
| Dados clínicos               | Solicitante                    |                       |            |                         |     |                          |            |          |         |
| Traçado                      | Nome *                         | PROFISSIONAL TESTE    |            |                         | Q   | Registro<br>Profissional |            |          |         |
|                              | Estabelecimento                | ESTABELECIMENTO TESTE |            |                         | •   | Data de<br>solicitação   | 09/01/2023 | 1        |         |
|                              | Envio                          |                       |            |                         |     |                          |            |          |         |
|                              | Enviar para central de exames? |                       | Sim •      |                         |     |                          |            |          |         |
|                              |                                |                       |            |                         |     |                          |            | Cancelar | Próximo |

vi. Preencher os **Dados Clínicos** do paciente até o momento de selecionar "Receber Traçado".

| 😵 Novo Exame                                                   |                                                                                                    |  |                                                                             |     |                                                                | - 0 ×                       |  |
|----------------------------------------------------------------|----------------------------------------------------------------------------------------------------|--|-----------------------------------------------------------------------------|-----|----------------------------------------------------------------|-----------------------------|--|
| 8                                                              |                                                                                                    |  |                                                                             |     |                                                                | PROFISSIONAL TESTE          |  |
| Usuário                                                        | Medicamentos em uso *                                                                                         |  |                                                                             |     |                                                                |                             |  |
| PROFISSIONAL TESTE<br>MÉDICO<br>TESTE<br>ESTABELECIMENTO TESTE | XOFISSIONAL TESTE     AAS       MÉDICO     Clupidogrel       TESTE     Aniodarona       Estatina     Estatina |  | Digoxina<br>Inibidor de ECA ou BRA<br>Hipoglicemiante oral<br>Diuréficos    |     | Insulina<br>Bioqueador de cálcio<br>Betabloqueador<br>✓ Nenhum |                             |  |
| Identificação                                                  | Outro                                                                                                    |  |                                                                             |     |                                                                |                             |  |
| Indicação                                                      | Comolidades, fatores de risco e história pregresas                                                            |  |                                                                             |     |                                                                |                             |  |
| Dados clínicos<br>Traçado                                      | HAS<br>Diabetes mellitus                                                                                      |  | AVC prévio                                                                  |     | Tabagismo<br>Doença pulmonar obstrutiva crónica                |                             |  |
|                                                                | Dislipidemia                                                                                                  |  | Angioplastia prévia                                                         |     | Doença renal crónica                                           |                             |  |
|                                                                | Obesidade Doença de Chagas                                                                                    |  | Revascularização miocárdica prévia<br>História familiar de doença coronaria | ana | V Nenhum                                                       |                             |  |
|                                                                | Marca-passo                                                                                                   |  |                                                                             |     |                                                                |                             |  |
|                                                                | Uso de marca-passo *                                                                                          |  | Sim                                                                         | Não |                                                                |                             |  |
|                                                                | Observações                                                                                                   |  |                                                                             |     |                                                                |                             |  |
|                                                                |                                                                                                    |  |                                                                             |     |                                                                |                             |  |
|                                                                |                                                                                                    |  |                                                                             |     | Cance                                                          | ar Anterior Receber Traçado |  |

- → A forma de recebimento e envio do traçado dependerá do eletrocardiograma utilizado no local.
- → Para instalações e configurações do equipamento consultar os manuais e links para download disponíveis na página da web.

Manuais: <u>https://telessaude.hc.ufmg.br/servicos/treinamentos/</u> Programas: <u>https://telessaude.hc.ufmg.br/servicos/central-de-downloads/</u>

## 4 CONCLUSÃO

Espera-se que, ao término das instruções, o programa Telediagnóstico capture as ondas de eletrocardiograma e as envie com qualidade para o sistema de laudos no Centro de Telessaúde.

#### 4.1 Contatos

Suporte técnico Telessaúde:

Corporativo: (31) 9 9875-1349

E-mail: ihelp.telessaude@gmail.com

Site: https://telessaude.hc.ufmg.br/servicos/treinamento/